Caro(a) Profissional,

Acompanhe as orientações abaixo para efetuar sua inscrição nos cursos oferecidos pelo Ministério da Saúde, em caso de dúvidas na utilização das ferramentas ou dificuldades de acesso entre em contato com a equipe de suporte através da página <u>https://sistemas.unasus.gov.br/suporte/</u>.

| ← ⇒ C' fi                                     | https://acesso.unasus.gov.br/acesso,                                                                                  | 1                                                 | - (-                                                                                                    |
|-----------------------------------------------|----------------------------------------------------------------------------------------------------|---------------------------------------------------|----------------------------------------------------------------------------------------------------|
|                                               | BRASIL Acesso à informação                                                                                            |                                                   | https://acesso.unasus.gov.br/acesso/                                                                                                    |
|                                               | UNA-SUS                                                                                                    |                                                   |                                                                                                    |
|                                               | Página Inicial                                                                                                    |                                                   |                                                                                                    |
| a sequência,<br>orme os dados<br>solicitados, | Cadastre-se agora!<br>Dados Pessoais<br>* CPF<br>Ex: 01234567889<br>Nome compreto<br>Seu nome conforme o documento de | e identificação.                                  | nforme seu CPF (somente<br>úmeros).<br>Não recebeu o e-mail de ativação do cadastro?                                                           |
| verificação.                                  | E-Mail Pessoal<br>Utilize apenas e-mail pessoal.                                                                      | * Confirmação de E-Mail<br>* Confirmação de Senha | Caso não tenha recebido o e-mail de ativação do seu cadastro, acesse esta opção.<br>Acessar                                                    |
|                                               | Minimo 6 caractéres.<br>Código de Verificação<br>Oncôleci<br>Não consegue ler? Clique aqui                            | Cadastra                                          | Deseja atualizar seu cadastro?<br>Entre no sistema de Acesso para alterar seus dados cadastrais.<br>Acessar<br>Suporte Tér Clique em cadastrar |

## Você será direcionado para uma nova página:

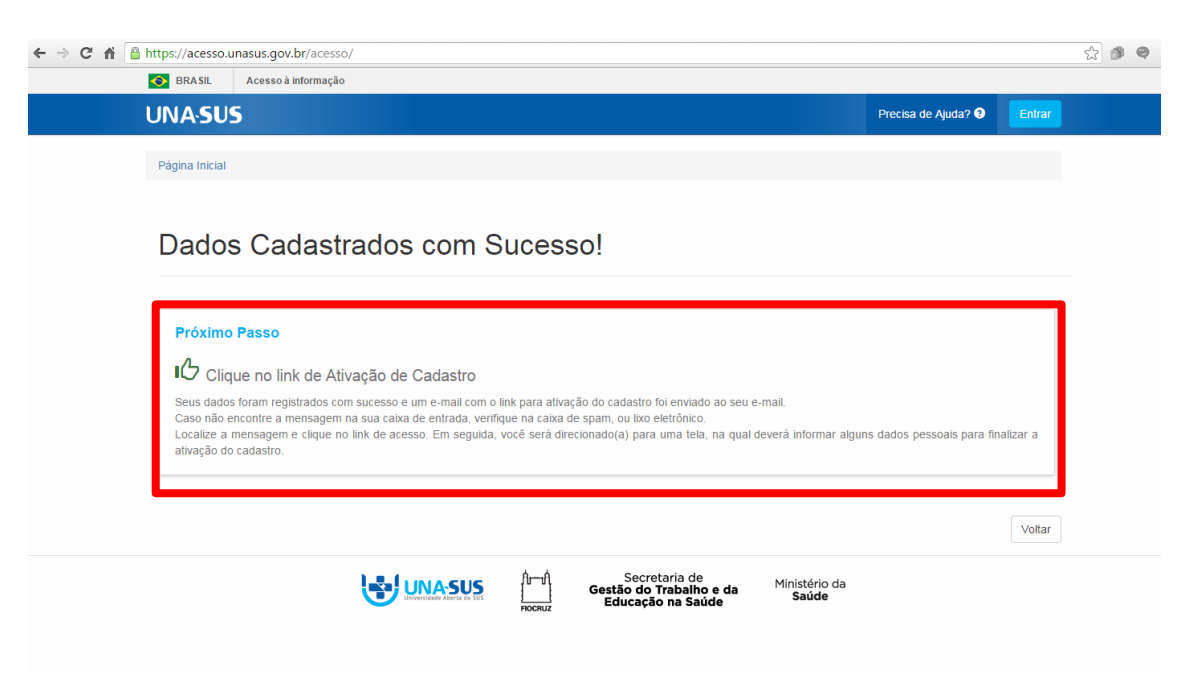

Após este processo, acesse o e-mail informado no ato da inscrição para validação da matrícula:

| mr cortas       *       Formação       Curso de Eventos, Relações Públicas e Marketing       14/03/2016 09-28:00         *       Formação       Curso de Eventos, Relações Públicas e Marketing       14/03/2016 09-28:00         *       Formação       Curso de Eventos, Relações Públicas e Marketing       14/03/2016 06:56:30         *       Formação       Curso de Eventos, Relações Públicas e Marketing       14/03/2016 06:56:30         *       Iminan Meireles       Curso de Eventos, Relações Públicas e Marketing       14/03/2016 06:37:03         Juarentena (267)       *       Formação       Curso de Eventos, Relações Públicas e Marketing       13/03/2016 22:42:01         *       Twitter       Follow Advogado, Jordana Forseca and Santa Cruz Shopping on Twitter!       13/03/2016 21:40:40         *       Formação       Curso de Eventos, Relações Públicas e Marketing       13/03/2016 21:40:40         *       Formação       Curso de Eventos, Relações Públicas e Marketing       13/03/2016 21:40:40         *       Formação       Curso de Eventos, Relações Públicas e Marketing       13/03/2016 12:40:40         *       Formação       Curso de Eventos, Relações Públicas e Marketing       13/03/2016 12:40:40         *       Sulamerica Saúde       Cobertura nacional, carência zero ou reduzida, remissão de 2 anos!       13/03/2016 15:54:13         *                                                                                                    | o         Curso de Eventos, Relações Públicas e Marketing         14/03/2016 09:28:00         6.24           o         Curso de Eventos, Relações Públicas e Marketing         14/03/2016 09:28:00         6.24           o         Curso de Eventos, Relações Públicas e Marketing         14/03/2016 09:28:00         10.61           o         Curso de Eventos, Relações Públicas e Marketing         14/03/2016 09:26:30         16.57 | Curso de Eventos, Relações Públicas e Marketing<br>Curso de Eventos, Relações Públicas e Marketing | ★ Formação                               | intas 🔶 🖈    |
|----------------------------------------------------------------------------------------------------|----------------------------------------------------------------------------------------------------|----------------------------------------------------------------------------------------------------|------------------------------------------|--------------|
| *     Formação     Curso de Eventos, Relações Públicas e Marketing     14/03/2016 08:10:58       tatada (1)     *     Formação     Curso de Eventos, Relações Públicas e Marketing     14/03/2016 08:10:58       tatada (1)     *     Formação     Curso de Eventos, Relações Públicas e Marketing     14/03/2016 08:37:03       tatada (1)     *     Imian Meireles     Curso de Eventos, Relações Públicas e Marketing     14/03/2016 08:37:03       tatada (1)     *     Formação     Curso de Eventos, Relações Públicas e Marketing     13/03/2016 22:42:01       tatada (2)     *     Formação     Curso de Eventos, Relações Públicas e Marketing     13/03/2016 22:42:01       tatada (2)     *     Twitter     Follow Advogado, Jordana Fonseca and Santa Cruz Shopping on Twitter!     13/03/2016 21:40:40       *     Destacados     *     Formação     Curso de Eventos, Relações Públicas e Marketing     13/03/2016 21:40:40       *     Sulamerica Saúde     Cobertura nacional, carência zero ou reduzida, remissão de 2 anos!     13/03/2016 12:61:61       *     Sulamerica Saúde     Cobertura nacional, carência zero ou reduzida, remissão de 2 anos!     13/03/2016 15:64:13       *     Formação     Curso de Eventos, Relações Públicas e Marketing     13/03/2016 15:64:13       *     Formação     Curso de Eventos, Relações Públicas e Marketing     13/03/2016 15:64:13       * <td< td=""><td>Curso de Eventos, Relações Públicas e Marketing         14/03/2016 08:10:58         10.60           Curso de Eventos, Relações Públicas e Marketing         14/03/2016 08:56:30         16.57</td><td>Curso de Eventos, Relações Públicas e Marketing</td><td></td><td></td></td<> | Curso de Eventos, Relações Públicas e Marketing         14/03/2016 08:10:58         10.60           Curso de Eventos, Relações Públicas e Marketing         14/03/2016 08:56:30         16.57                                                                                                    | Curso de Eventos, Relações Públicas e Marketing                                                    |                                          |              |
| trada (1)     *     Formação     Curso de Eventos, Relações Públicas e Marketing     14/03/2016 06:56:30       visidos     *     I     Minian Mérieles     Curso de Eventos, Relações Públicas e Marketing     14/03/2016 06:37:03       secina (15)     *     Formação     Curso de Eventos, Relações Públicas e Marketing     13/03/2016 22:42:01       secina (287)     *     Formação     Curso de Eventos, Relações Públicas e Marketing     13/03/2016 21:40:40       *     Postacados     *     Formação     Curso de Eventos, Relações Públicas e Marketing     13/03/2016 21:40:40       *     Não idos     Sulamerica Saúde     Cobertura nacional, cardencia zero ou reduzida, remissão de 2 anos!     13/03/2016 12:61:13       *     Allora - Relogios     Compre e Ganhel Conheça a nova coleção!     13/03/2016 15:64:13       *     Formação     Curso de Eventos, Relações Públicas e Marketing     13/03/2016 15:64:13       *     Allora - Relógios     Compre e Ganhel Conheça a nova coleção!     13/03/2016 15:64:13       *     Formação     Curso de Eventos, Relações Públicas e Marketing     13/03/2016 15:64:13       *     Allora - Relógios     Compre e Ganhel Conheça a nova coleção!     13/03/2016 15:34:04       *     JurisWay     [JurisWay] Melhores Cursos Online Gratuitos do último ano     13/03/2016 15:22:20                                                                                                    | Curso de Eventos, Relações Públicas e Marketing 14/03/2016 06:56:30 16:57                                                                                                    |                                                                                                    | ★ Formação                               | *            |
| vialogs       * 1       Minian Meireles       Curriculum Vitae da Minian n 7697464       14/03/2016 06:37:03         serier (15)<br>sarentea (287)       *       Formação       Curso de Eventos, Relações Públicas e Marketing       13/03/2016 22:42:01         scurhos (288)       *       Formação       Curso de Eventos, Relações Públicas e Marketing       13/03/2016 22:42:01         * No lidos       *       Formação       Curso de Eventos, Relações Públicas e Marketing       13/03/2016 20:56:46         * No lidos       *       Sulamerica Saúde       Cobertura nacional, carência zero ou reduzida, remissão de 2 anos!       13/03/2016 17:26:18         * No lidos       Sulamerica Saúde       Compre e Ganhel Conheça a nova coleção!       13/03/2016 15:54:13         *       Formação       Curso de Eventos, Relações Públicas e Marketing       13/03/2016 15:54:13         *       Formação       Curso de Eventos, Relações Públicas e Marketing       13/03/2016 15:54:13         *       Formação       Curso de Eventos, Relações Públicas e Marketing       13/03/2016 15:34:04         *       JurisWay       [JurisWay] Melhores Cursos Online Gratuitos do último ano       13/03/2016 15:22:20                                                                                                    |                                                                                                    | Curso de Eventos, Relações Públicas e Marketing                                                    | ★ Formação                               | ada (1) 📩    |
| Refra (15)<br>arrenthar (287)<br>scuthos (289)     *     Formação     Curso de Eventos, Relações Públicas e Marketing     13/03/2016 22-42-01       *     Destar ados     *     Formação     Curso de Eventos, Relações Públicas e Marketing     13/03/2016 22-42-01       *     Destar ados     *     Formação     Curso de Eventos, Relações Públicas e Marketing     13/03/2016 22-62-01       *     Não lidos     *     Formação     Curso de Eventos, Relações Públicas e Marketing     13/03/2016 12-62-06       *     Não lidos     Cobertura nacional, carência zero ou reduzida, remissão de 2 anos!     13/03/2016 12-54-13       *     Altora - Relégios     Compre e Ganhel Conheça a nova coleção!     13/03/2016 15-54-13       *     Formação     Curso de Eventos, Relações Públicas e Marketing     13/03/2016 15-54-13       *     Formação     Curso de Eventos, Relações Públicas e Marketing     13/03/2016 15-54-13       *     Formação     Curso de Eventos, Relações Públicas e Marketing     13/03/2016 15-34-10       *     JurisWay     [JurisWay] Melhores Cursos Online Gratutos do último ano     13/03/2016 15-22-20                                                                                                    | ireles Curriculum Vitae da Mirian n 7697464 14/03/2016 06:37:03 3.43                                                                                                    | Curriculum Vitae da Mirian n 7697464                                                               | ★ 🔋 Mirian Meireles                      | ados 🗶       |
| Main teach         *         Twitter         Follow Advogado, Jordana Fonseca and Santa Cruz Shopping on Twitter!         13/03/2016 21:40.40           *         Formação         Curso de Eventos, Relações Públicas e Marketing         13/03/2016 21:40.40           *         Formação         Curso de Eventos, Relações Públicas e Marketing         13/03/2016 17:26:18           *         Allora - Relógios         Corpor e Ganhel Conheça a nova coleçãol         13/03/2016 15:54:13           *         Formação         Curso de Eventos, Relações Públicas e Marketing         13/03/2016 15:54:13           *         Formação         Curso de Eventos, Relações Públicas e Marketing         13/03/2016 15:34:04           *         Formação         Curso de Eventos, Relações Públicas e Marketing         13/03/2016 15:34:04           *         JurisWay         [JurisWay] Melhores Cursos Online Gratutos do último ano         13/03/2016 15:22:20                                                                                                    | o Curso de Eventos, Relações Públicas e Marketing 13/03/2016 22:42:01 4.83                                                                                                    | Curso de Eventos, Relações Públicas e Marketing                                                    | * Formação                               | ira (15) *   |
| * Destacados       *       Formação       Curso de Eventos, Relações Públicas e Marketing       13/03/2016 20:56:46         ** Não lidos       *       Sulamenica Saúde       Cobertura nacional, caréncia zero ou reduzida, remissão de 2 anos!       13/03/2016 10:56:18         **       Allora - Relógios       Compre e Ganhel Conheça a nova coleção!       13/03/2016 10:54:13         **       Formação       Curso de Eventos, Relações Públicas e Marketing       13/03/2016 10:54:04         **       Formação       Curso de Eventos, Relações Públicas e Marketing       13/03/2016 10:54:04         **       JurisWay       [JurisWay] Melhores Cursos Online Gratutos do último ano       13/03/2016 10:52:20                                                                                                    | Follow Advogado, Jordana Fonseca and Santa Cruz Shopping on Twitter! 13/03/2016 21:40:40 30.65                                                                                                    | Follow Advogado, Jordana Fonseca and Santa Cruz Shopping on Twitter!                               | * Twitter                                | cunhos [298] |
| * Nalo lidos         * Sulamerica Saúde         Cobertura nacional, caréncia zero ou reduzida, remissão de 2 anos!         13/03/2016 17:26:18           * Allora - Relógios         Compre e Ganhel Conheça a nova coleção!         13/03/2016 15:54:13           * Formação         Curso de Eventos, Relações Públicas e Marketing         13/03/2016 15:34:04           * JurisWay         [JurisWay] Melhores Cursos Online Gratutos do último ano         13/03/2016 15:22:20                                                                                                    | o Curso de Eventos, Relações Públicas e Marketing 13/03/2016 20:56:46 42.73                                                                                                    | Curso de Eventos, Relações Públicas e Marketing                                                    | * Formação                               | Destacados 🖈 |
| *         Allora - Relógios         Compre e Ganhel Conheça a nova coleçãol         13/03/2016 15:54:13           *         Formação         Curso de Eventos, Relações Públicas e Marketing         13/03/2016 15:34:04           *         Juris Way         [Juris Way] Melhores Cursos Online Gratuitos do último ano         13/03/2016 15:22:20                                                                                                    | a Saúde Cobertura nacional, carência zero ou reduzida, remissão de 2 anos! 13/03/2016 17:26:18 5.80                                                                                                    | Cobertura nacional, carência zero ou reduzida, remissão de 2 anos!                                 | * Sulamerica Saúde                       | Não lidos 🔸  |
| *         Formação         Curso de Eventos, Relações Públicas e Marketing         13/03/2016 15:34:04           *         Juris Way         [Juris Way] Melhores Cursos Online Gratuitos do último ano         13/03/2016 15:22:20                                                                                                    | alógios Compre e Ganhel Conheça a nova coleção! 13/03/2016 15:54:13 6.97                                                                                                    | Compre e Ganhe! Conheça a nova coleção!                                                            | * Allora - Relógios                      | *            |
| * JurisWay [JurisWay] Melhores Cursos Online Gratuitos do último ano 13/03/2016 15:22:20                                                                                                    | o Curso de Eventos, Relações Públicas e Marketing 13/03/2016 15:34:04 2.23                                                                                                    | Curso de Eventos, Relações Públicas e Marketing                                                    | ★ Formação                               | *            |
|                                                                                                    | [JurisWay] Melhores Cursos Online Gratuitos do último ano 13/03/2016 15:22:20 23.46                                                                                                    | [JurisWay] Melhores Cursos Online Gratuitos do último ano                                          | ★ JurisWay                               | *            |
| * Popular in your network Ivan Valente tweeted: E com grande alegria que realizamos na manhã de hoje em SP o ato de fi 13/03/2016 14:56:01                                                                                                    | your network Ivan Valente tweeted: É com grande alegria que realizamos na manhã de hoje em SP o ato de fi 13/03/2016 14:56:01 52.41                                                                                                    | Ivan Valente tweeted: É com grande alegria que realizamos na manhã de hoje em SP o ato de fi       | * Popular in your network                | *            |
| * Alerta de Vagas   CEVIU Simone, Assistente de TI e mais 9 vagas no seu perfil 13/03/2016 14:44:30                                                                                                    | Vagas   CEVIU Simone, Assistente de TI e mais 9 vagas no seu perfil 13/03/2016 14:44:30 68.45                                                                                                    | Simone, Assistente de TI e mais 9 vagas no seu perfil                                              | * Alerta de Vagas   CEVIU                | *            |
| 1 a 20 de 16694 Página 1 de                                                                                                    | Página 1 de 835 -                                                                                                    |                                                                                                    | 1 a 20 de 16694                          | 1 a 20       |
| ↑ Para suas melhores Ideias – Dell i14 5000 (Intel®) por R\$ 1.999 com Intel Core i3 e frete grátis Dell com.br                                                                                                    | s Ideias Dell i14 5000 (Intel®) por R\$ 1.999 com Intel Core i3 e frete grátis Dell.com.br                                                                                                    | (Intel®) por R\$ 1.999 com Intel Core i3 e frete grátis Dell.com.br                                | ↑ Para suas melhores ideias – Dell i14 5 | <b>↑</b>     |

| BOL MAIL                  | Buscar e-mails Nesta pasta V Q                                                                                                    | assissimone   Configurações   Sair<br>25% de 8 GB |
|---------------------------|----------------------------------------------------------------------------------------------------|---------------------------------------------------|
|                           | - Voltar para lista 📋 Apagar 🚯 Mover 🖏 Marcar 🗸 🐼 Spam                                                                                                    |                                                   |
| Escrever                  | Responder 《 Responder a todos 🔗 Encaminhar                                                                                                    | $\exists \ \land \ \lor \ \checkmark^{*}$         |
| ntas                      |                                                                                                    | Publicidade 🛞                                     |
| a (2)<br>os<br>i (15)     | UNA-SUS<br>Universidade Aberta do SUS                                                                                                    |                                                   |
| unhos [298]<br>Destacados | Ativar Cadastro de Usuário                                                                                                    | Clique po link e                                  |
|                           | Olá ,<br>Seu cadastro para o Acesso UNA-SUS foi realizado com sucesso. Clique no link abaixo para ativá-lo.                                                                                                    | destaque                                          |
|                           |                                                                                                    | uestaque                                          |
|                           | https://acesso.unasus.gov.br/acesso/pub/link/323c68c39979575cc77554bc9e0749ca7320b1a8                                                                                                    |                                                   |
|                           | https://acesso.unasus.gov.br/acesso/pub/link/323c68c39979575cc77554bc9e0749ca7320b1a8<br>Saso nao consign accessor o enservyo acima, comate o oupone recinco polo sile.<br>http://sistemas.unasus.gov.br/suporte |                                                   |
|                           | https://acesso.unasus.gov.br/acesso/pub/link/323c68c39979575cc77554bc9e0749ca7320b1a8                                                                                                    |                                                   |

Após este processo você será direcionado a uma página da UNA-SUS com o Termo de Adesão e das Condições de Uso do Portal UNA-SUS.

| ← → C 🖌 🔒 https://acesso.ur | hasus.gov.br/a | cesso/pub/ativarCada                        | stro/                                                               |                                                 |                                                                           |                                       |        |
|-----------------------------|----------------|---------------------------------------------|---------------------------------------------------------------------|-------------------------------------------------|---------------------------------------------------------------------------|---------------------------------------|--------|
|                             | 📀 BRASIL       | Acesso à informação                         |                                                                     |                                                 |                                                                           |                                       |        |
|                             | UNA SL         | JS                                          |                                                                     |                                                 |                                                                           | Precisa de Ajuda? 🕄                   | Entrar |
|                             | Página Inicial | / Ativação de Cadastro                      |                                                                     |                                                 |                                                                           |                                       |        |
|                             |                |                                             |                                                                     |                                                 |                                                                           |                                       |        |
|                             |                | Ativação de Ca                              | dastro                                                              |                                                 |                                                                           |                                       |        |
|                             |                | Falta pouco para ativar o seu cao           | lastro. Para isso, siga o passo                                     | o a passo abaixo.                               |                                                                           |                                       |        |
|                             |                | Início                                      | Passo 2                                                             | Passo 3                                         | Passo 4                                                                   | Conclusão                             |        |
|                             |                |                                             |                                                                     |                                                 |                                                                           |                                       |        |
|                             |                | Aceite de Termos                            | Identificação                                                       | Contato                                         | Escolaridade e Profissão                                                  | Cadastro Ativado                      |        |
|                             |                | Aceite dos Termos de Uso                    |                                                                     |                                                 |                                                                           |                                       |        |
|                             |                | Leia o termo abaixo:                        |                                                                     |                                                 |                                                                           |                                       |        |
|                             |                |                                             | Termo de Adesão e da                                                | s Condições de L                                | lso do Portal UNA-SUS                                                     | <u>^</u>                              |        |
|                             |                |                                             |                                                                     |                                                 |                                                                           |                                       |        |
|                             |                | Termo de adesão e c                         | ondições de uso dos serviç                                          | os do UNA-SUS                                   |                                                                           |                                       |        |
|                             |                | O Portal UNA-SUS fo<br>Executiva do Sistema | i estabelecido pela Portaria<br>Universidade Aberta do SUS          | Interministerial MEC-N<br>(SE/UNA-SUS), com o   | IS nº 10/2013, sob responsabilidad<br>objetivo de dar acesso às aplicaçõe | de da Secretaria<br>es de internet do |        |
|                             |                | UNA-SUS no endereç                          | o www.unasus.gov.br.                                                |                                                 |                                                                           |                                       |        |
|                             |                | O uso dos serviços                          | oferecidos pelas aplicações                                         | de internet do Porta                            | UNA-SUS está condicionado à                                               | aceitação e ao                        |        |
|                             |                | agora denominadas U                         | smo de Adesao e das Condi<br>SUÁRIO.                                | ções de Uso pelas pes                           | soas físicas que o vennam a acess                                         | sa-los, a bartir de                   |        |
|                             |                | Para fazer uso dos                          | serviços da UNA-SUS é p                                             | reciso: (a) ler atentar                         | nente os term                                                             |                                       |        |
|                             |                | expressamente com e                         | les; e (c) cadastrar-se fornece<br>nuisitos legais e administrativo | endo os dados válidos i<br>os para que o USUÁRI | necessários par ACEIL<br>O possa ter acc                                  | e as condiçõe                         | 25     |
|                             |                | 1. 00 W                                     |                                                                     | oo pala quo o occorra                           |                                                                           |                                       |        |
|                             |                | Sim eu concordo com os                      | temos de uso                                                        |                                                 |                                                                           |                                       |        |
|                             |                |                                             | n es termes de use                                                  |                                                 |                                                                           |                                       |        |
|                             |                | <ul> <li>Nao, eu nao concoldo co</li> </ul> | m os termos de uso.                                                 |                                                 | _                                                                         |                                       |        |
|                             |                |                                             |                                                                     |                                                 | L                                                                         | Prosseguir 👂                          |        |
|                             |                |                                             |                                                                     |                                                 |                                                                           |                                       |        |
|                             |                |                                             | ά                                                                   |                                                 | etaria de                                                                 |                                       |        |
|                             |                |                                             |                                                                     | Gestão do<br>Educaç                             | Trabalho e da Ministério<br>ão na Saúde Saúde                             | o da                                  |        |

O Próximo passo será complementar as informações pessoais:

| 💽 BRASIL      | Acesso à informação                                    |                      |                                                  |                     |        |                      |
|---------------|--------------------------------------------------------|----------------------|--------------------------------------------------|---------------------|--------|----------------------|
| UNAS          | IS                                                     |                      |                                                  | Precisa de Ajuda? 3 | Entrar |                      |
| Página Inicia | / Ativação de Cadastro                                 |                      |                                                  |                     |        |                      |
|               | Ativação de Cadastro                                   |                      |                                                  |                     |        |                      |
|               | Falta pouco para ativar o seu cadastro. Para isso, sig | ga o passo a passo a | abaixo.<br>Resen 3 Resen 4                       | Conclusão           |        |                      |
|               | 10302                                                  |                      | 1030 7                                           | Conclusio           |        |                      |
|               | Aceile de Termos Identificac                           | ião C                | Contato Escolaridade e Profissão                 | Cadastro Ativado    |        |                      |
|               | Identificação                                          |                      |                                                  |                     |        | Informe os dados     |
|               | i don en ouguo                                         |                      |                                                  |                     |        |                      |
|               | * CPF                                                  |                      |                                                  |                     |        | solicitados e Clique |
|               | - Norm (0) - 2 (0)                                     |                      |                                                  |                     |        |                      |
|               | * Nome Civil Completo                                  |                      | Desejo usar um nome social                       |                     |        | em prosseguir.       |
|               | a Data da Nacionada                                    |                      | 1.0                                              |                     |        |                      |
|               |                                                        |                      | Selecione uma opcão                              |                     |        |                      |
|               | * Cor/Paca Declarada                                   |                      | * Fetado Civil                                   |                     |        |                      |
|               | Selecione uma opção                                    |                      | Selecione uma opção                              |                     |        |                      |
|               | * País de Origem                                       |                      | * Cidade de Nascimento                           |                     |        |                      |
|               | Selecione uma opção                                    |                      | Digite para buscar o município                   |                     |        |                      |
|               | ✔ \/otar                                               |                      |                                                  | Prosecutir 🔪        |        |                      |
|               |                                                        |                      |                                                  |                     |        |                      |
|               |                                                        |                      |                                                  |                     |        |                      |
|               | 1.5. LIMASUS                                           | ĥÂ                   | Secretaria de Ministé                            | rio da              |        |                      |
|               | Environmentade Aberris do 505                          | FIOCRUZ              | Gestão do Trabalho e da<br>Educação na Saúde Saú | de                  |        |                      |
|               |                                                        |                      |                                                  |                     |        |                      |
|               |                                                        |                      |                                                  |                     |        |                      |
|               |                                                        |                      |                                                  |                     |        |                      |

| O BRASIL      | Acesso à informação              |                                    |                 |                                |                     |                     |
|---------------|----------------------------------|------------------------------------|-----------------|--------------------------------|---------------------|---------------------|
| UNA           | JS                               |                                    |                 |                                | Precisa de Ajuda? 🤋 | Entrar              |
| Página Inicia | I / Ativação de Cadastro         |                                    |                 |                                |                     |                     |
|               |                                  |                                    |                 |                                |                     |                     |
|               | Ativação de Ca                   | adastro                            |                 |                                |                     |                     |
|               | Falta pouco para ativar o seu ca | idastro. Para isso, siga o passo a | a passo abaixo. |                                |                     |                     |
|               | Início                           | Passo 2                            | Passo 3         | Passo 4                        | Conclusão           |                     |
|               | •                                |                                    |                 |                                |                     |                     |
|               | Aceite de Termos                 | Identificação                      | Contato         | Escolaridade e Profissão       | Cadastro Ativado    |                     |
|               | Contato                          |                                    |                 |                                |                     | Informe os dados    |
|               |                                  |                                    | <b>E</b> 11 - 1 |                                |                     |                     |
|               | seuemail@e                       | email com hr                       | E-Mail A        | nailalternativo@               | email com hr        | solicitados e Cliqu |
|               | Scaemaneet                       |                                    |                 | iunaiternativo@                | cindii.com.bi       |                     |
|               | * Pais Residente                 |                                    | * CEP Re        | sidencial                      | 0.0                 | em prosseguir.      |
|               | Selecione uma opçao              |                                    | •               |                                | Q, Buscar           |                     |
|               | * Logradouro                     |                                    |                 | Número                         |                     |                     |
|               |                                  |                                    |                 |                                |                     |                     |
|               | Complemento                      |                                    |                 | * Bairro                       |                     |                     |
|               | * Município                      |                                    |                 |                                |                     |                     |
|               | Digite para buscar o munic       | ípio                               |                 |                                |                     |                     |
|               | Telefone Celular                 |                                    | Telefone        | Fixo                           |                     |                     |
|               | Código País + Número (Ap         | enas Dígitos)                      | Código          | País + Número (Apenas Dígitos) |                     |                     |
|               | € Voltar                         |                                    |                 |                                | Prossequir >        |                     |
|               |                                  |                                    |                 |                                | r toacgur y         |                     |
|               |                                  |                                    |                 |                                |                     |                     |
|               |                                  |                                    |                 |                                |                     |                     |

| UNASUS       Pectad dr Aptad 20         Procession de Cadastro         Ativação de Cadastro         Fasta posco para altero seu cadastro.         Inicia / Atreção de Cadastro         Inicia / Atreção de Cadastro         Inicia / Atreção de Cadastro         Inicia / Atreção de Cadastro         Inicia / Atreção de Cadastro         Inicia / Atreção de Cadastro         Inicia / Atreção de Cadastro         Inicia / Atreção de Cadastro         Inicia / Atreção de Cadastro         Inicia / Atreção de Cadastro         Inicia / Atreção de Cadastro         Inicia / Atreção de Terros         Acete de Terros         Inicia / Atreção de Terros         Inicia / Atreção de Terros         Optio para busco: a coupeção.         Inicia / Atreção de Terros         Optio para busco: a coupeção.         Inicia / Atreção de Terros         Optio Carso de Graduação ou Técrico         Ano de Conclusão         Optio Curso de Graduação ou Técrico         Ano de Conclusão         Optio Curso de | UNA:S<br>Pégina Iric |
|----------------------------------------------------------------------------------------------------|----------------------|
|                                                                                                    |                      |

| $\leftarrow \rightarrow$ C f https://acesso.unasus.gov.br/ | acesso/pub/ativarCadastro/                                                                  |                                |
|------------------------------------------------------------|---------------------------------------------------------------------------------------------|--------------------------------|
| SRASIL                                                     | Acesso à informação                                                                         |                                |
| UNAS                                                       | US Precisa de Ajuda? O                                                                      |                                |
| Página Ini                                                 | ial / Ativação de Cadastro                                                                  | Photo Photo and a state of the |
| _                                                          |                                                                                             | Finalize seu cadastro          |
|                                                            | Ativação de Cadastro                                                                        |                                |
|                                                            | s<br>Falta pouco para ativar o seu cadastro. Para isso, siga o passo a passo abaixo.        |                                |
|                                                            | Início Passo 2 Passo 3 Passo 4 Conclusão                                                    |                                |
|                                                            | • • • • • • •                                                                               |                                |
|                                                            | Aceite de Termos Identificação Contato Escolaridade e Profissão Cadastro Ativado            |                                |
|                                                            | Cadastro Ativado Com Sucesso!                                                               |                                |
|                                                            | Parabéns, o seu cadastro no Acesso UNA-SUS foi concluído e ativado com sucessol Finalizar C |                                |
| •                                                          |                                                                                             |                                |
|                                                            | Secretaria de<br>Gestão na Saúde<br>Educação na Saúde                                       |                                |

Pronto! Agora você já pode ter acesso aos cursos ofertados pelo Ministério da Saúde.

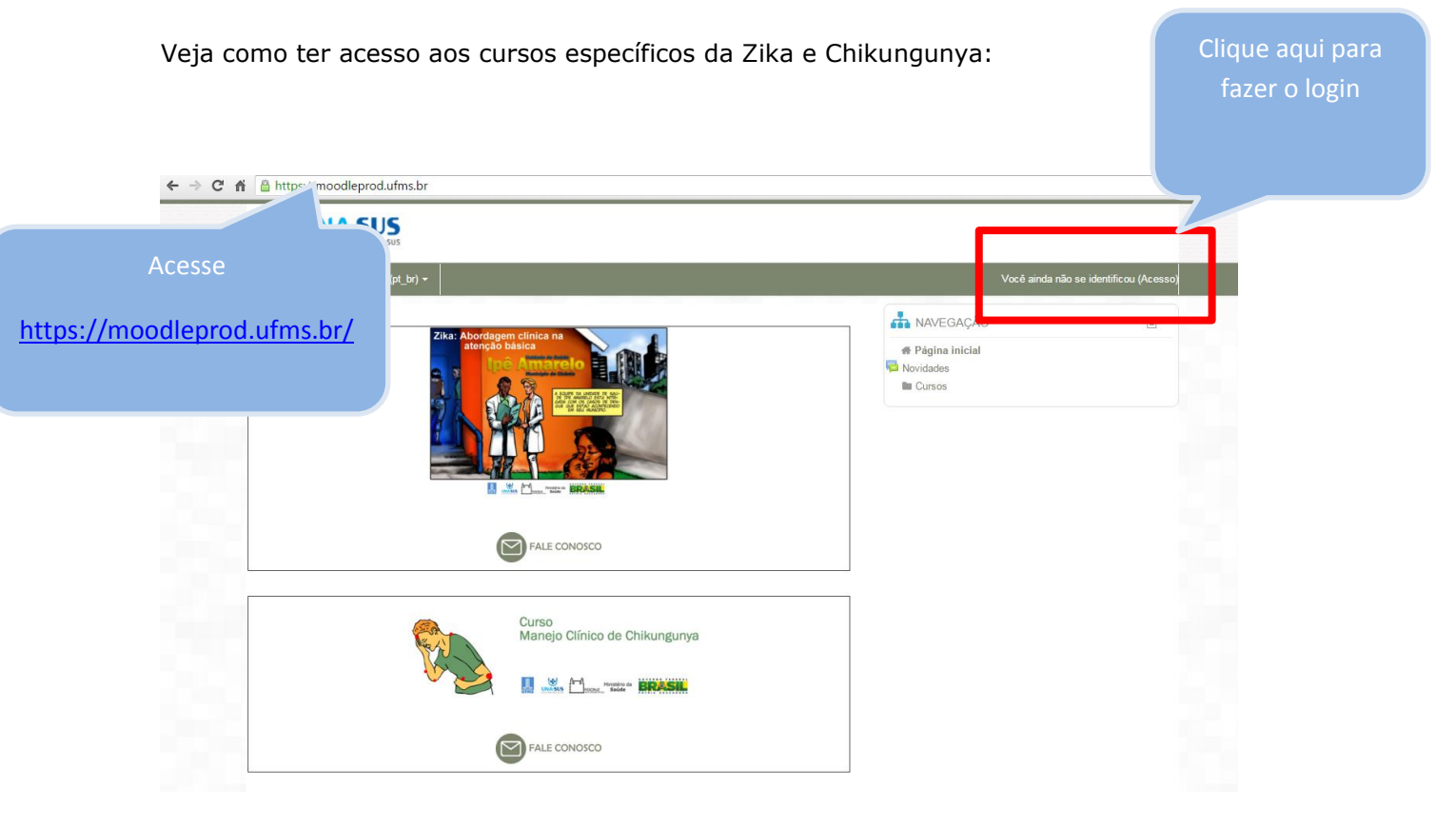

Você será direcionado para uma nova página:

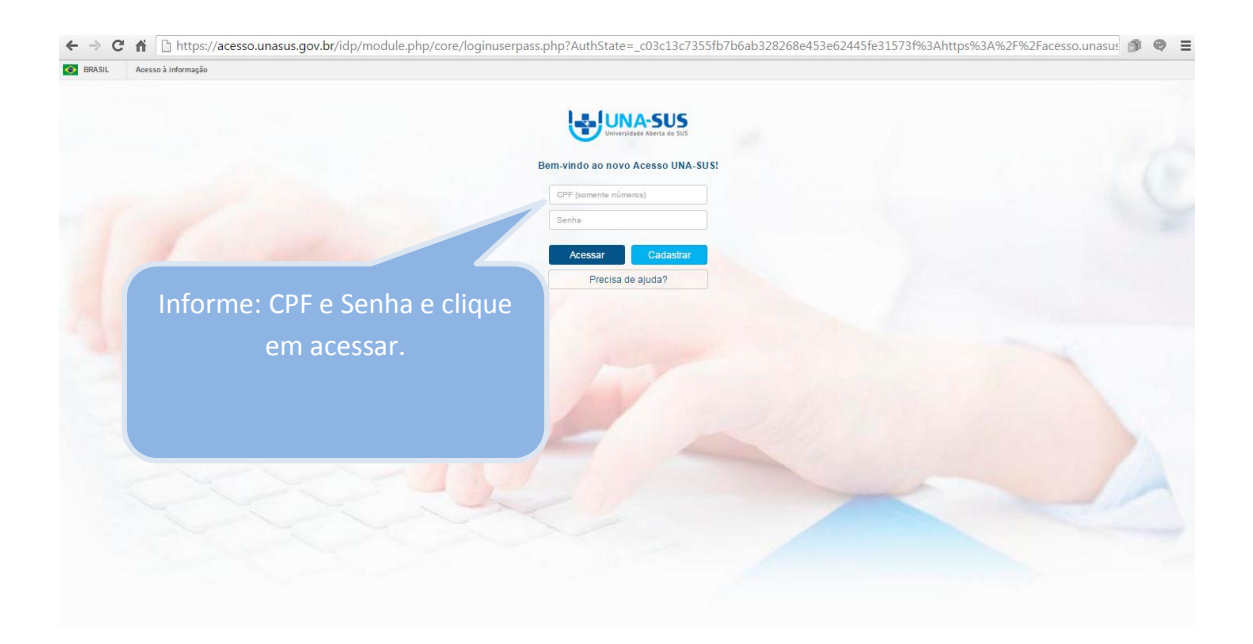

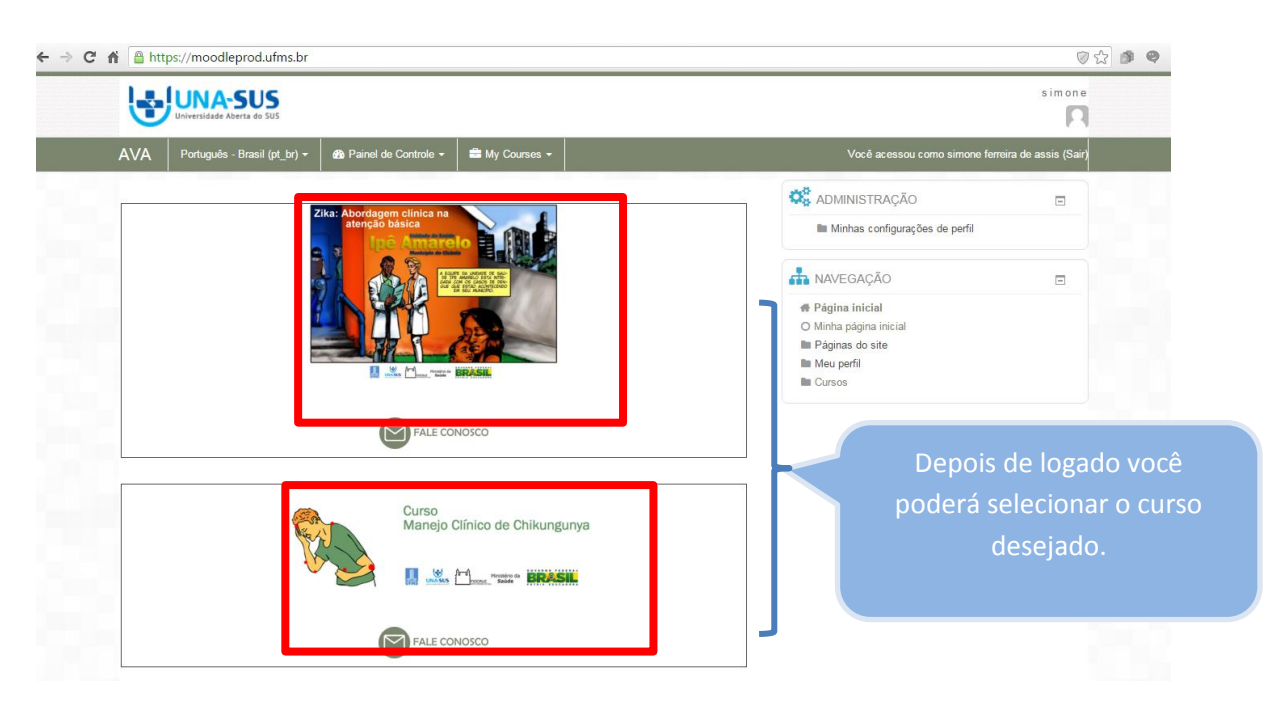

Clique sobre um dos cursos e será direcionado para a página de matrícula:

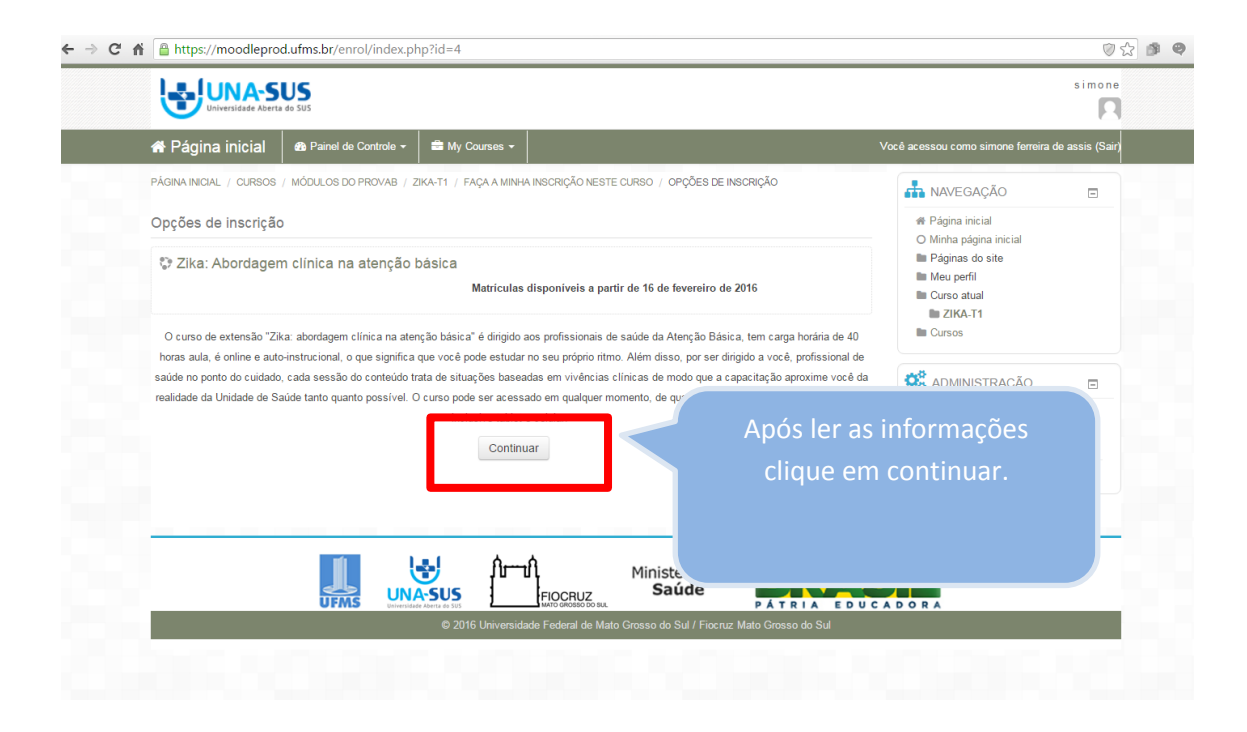

## Pronto! Você já está matriculado:

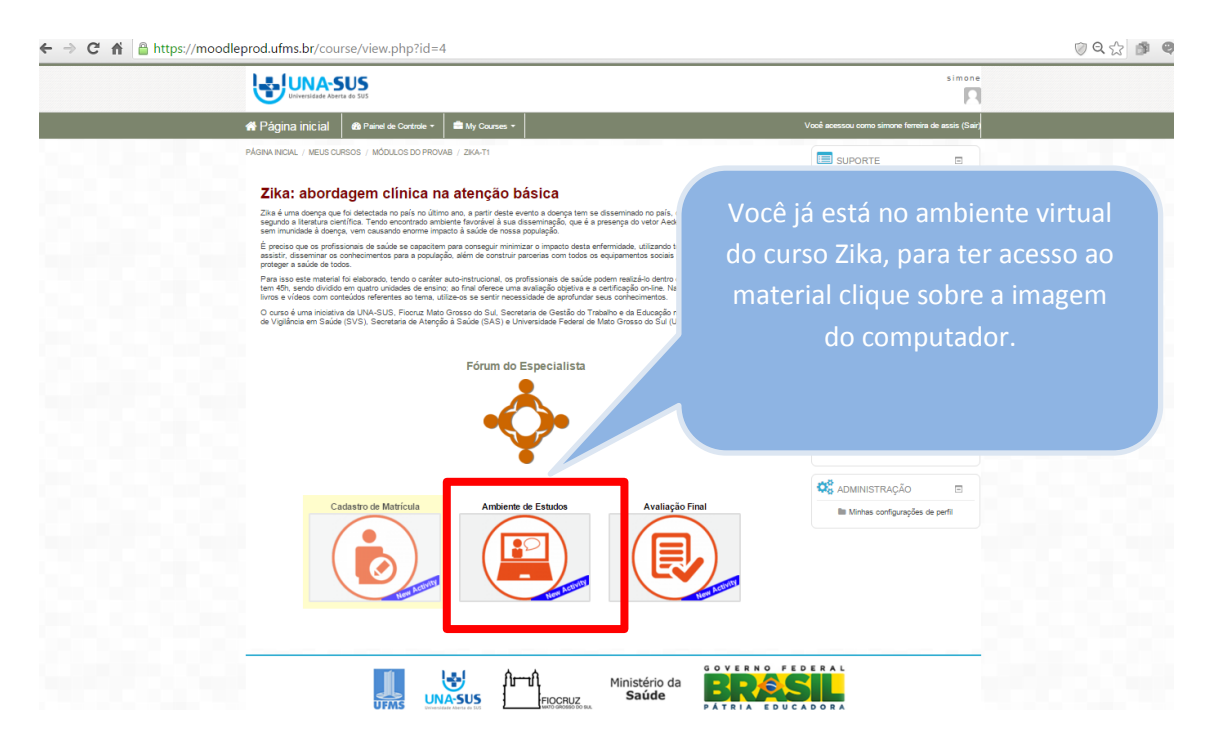

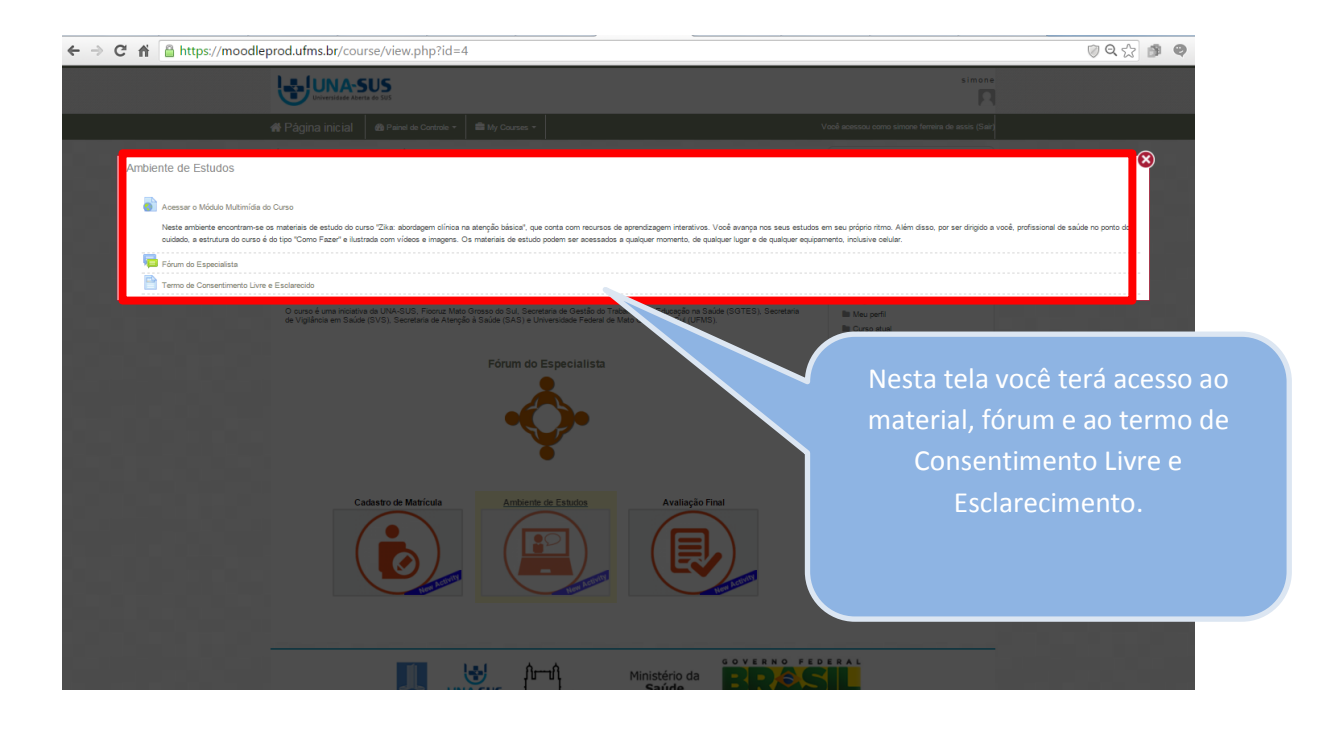